Transfers and Payments > Massive transfers > Create a File > Create a File

### Index

» Massive Transfers - Create Files

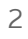

Transfers and Payments > Massive transfers > Create a File > Create a File

### » Massive Transfers - Create Files

#### What can I find on this page?

On this page, you can create files to make multiple deposits, a withdrawal or a deposit.

#### How can I obtain the information I am interested in?

The page consists of the following options:

#### 1. New file

This option allows you to create a new file.

| St Panamov                                                                         |                                                                                                    | Site Map   Branches   www.banamex.com                                                                                                    |
|------------------------------------------------------------------------------------|----------------------------------------------------------------------------------------------------|----------------------------------------------------------------------------------------------------|
|                                                                                    |                                                                                                    | BancaNet                                                                                                    |
| Inquiries Transfers and Payme                                                      | ents Taxes and Contributions Collection Investments Additional Services Manager                                          | ment O Exit                                                                                                    |
| Summary Transfers Payments                                                         | Banamex Payrol Mass Transfer                                                                                             |                                                                                                    |
| MEGAMOTORS SA DE CV   ANDRI<br>Review e-mail and cellular                          | ES,BLANCARTE/GARCIA                                                                                                    | Friday March 22, 2013, 10:33 AM Central Mexico<br>Last Access on BancaNet Empresariat: 03/21/13, 04:25 PM 🛛 🖄 🕐 Messages                                                                                                    |
| » Mass transfers                                                                   |                                                                                                    | 0                                                                                                    |
| Create file<br>Upload file                                                         | Create File<br>Select the type of file to be created, enter the required data, select a withdrawal account and click "Co | ntinue".                                                                                                    |
| Consult file<br>Converter                                                          | New File     Copying an existing file     Continue data entry of Payments                                                | A withdrawal / Multiple deposits<br>This option allows you to make multiple payments with withdrawal to a single account.<br>This operation will be reflected on your atatement as a single withdrawal.                                                    |
| What do you want to do?                                                            | Movement Type<br>Select an option                                                                                        | One withdrawal / One deposit<br>This option allows you to choose different withdrawal accounts to register your<br>operations with date and time of individual application. These movements will be reflected<br>on your statement as several withdrawals. |
| View transfers and payments<br>summary<br>Set validation of beneficiaries by files | Note: The entry of payments applies or                                                                                   | ly to files that have not been transmitted                                                                                                    |
|                                                                                    |                                                                                                    | Continue                                                                                                    |
|                                                                                    |                                                                                                    |                                                                                                    |
|                                                                                    |                                                                                                    |                                                                                                    |
| Inquiries   Transfers and Payments   Tax                                           | es and Contributions   Collection   Investments   Additional Services   Management                                       | Copyright                                                                                                    |

#### 2. Existing file copy

This option allows you to make a copy from an existing file to a new one.

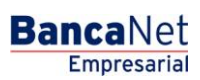

Transfers and Payments > Massive transfers > Create a File > Create a File

| St Danamay                                                                         |                                                                                                    | Site Map   Branches   www.banamex.com                                                                                                    |
|------------------------------------------------------------------------------------|----------------------------------------------------------------------------------------------------|----------------------------------------------------------------------------------------------------|
| No Danamex                                                                         |                                                                                                    | BancaNet                                                                                                    |
| Inquiries Transfers and Payr                                                       | ments Taxes and Contributions Collection Investments Additional Services Manage                                         | ment Q Exit                                                                                                    |
| Summary Transfers Payments                                                         | s Banamex Payroll Mass Transfer                                                                                         |                                                                                                    |
| MEGAMOTORS SA DE CV   ANDR<br>Review e-mail and cellular                           | RES, BLANCARTE/GARCIA                                                                                                   | Friday March 22, 2013, 10:33 AM Central Mexico<br>Last Access on BancaNet Empresarial: 03/21/13, 04:25 PM Kessaces                                                                                                    |
| » Mass transfers                                                                   | 5                                                                                                    | 0                                                                                                    |
| Create file<br>Upload file                                                         | Create File<br>Select the type of file to be created, enter the required data, select a withdrawal account and cick "Co | ontinue".                                                                                                    |
| Consult file<br>Converter                                                          | New File     Copying an existing file     Continue data entry of Payments                                               | A withdrawal / Multiple deposits<br>This option allows you to make multiple payments with withdrawal to a single account.<br>This operation will be reflected on your statement as a single withdrawal.                                                    |
| What do you want to do?                                                            | Movement Type Select an option                                                                                          | One withdrawal / One deposit<br>This option allows you to choose different withdrawal accounts to register your<br>operations with date and time of individual application. These movements will be reflected<br>on your statement as several withdrawals. |
| View transfers and payments<br>summary<br>Set validation of beneficiaries by files | Note: The entry of payments applies or                                                                                  | nly to files that have not been transmitted                                                                                                    |
| WEBTEX01-ND001-LACINTGTDU                                                          | AS18V-GFULTAPO4U                                                                                                    | Copyright                                                                                                    |

#### 3. Continue payments entry

This option allows you to make a payment or continue with the payment entry.

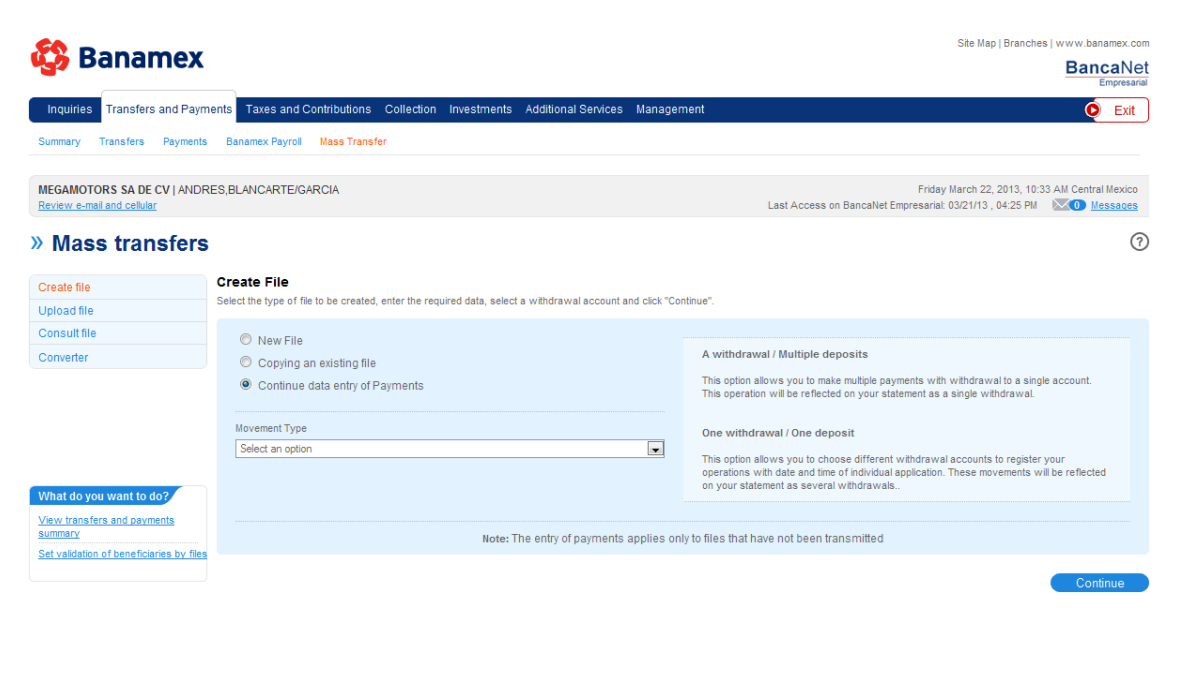

WEBTEX01-ND001-LACINTGTDUAS18V-SFLATAP04U

Inquiries | Transfers and Payments | Taxes and Contributions | Collection | Investments | Additional Services | Management

**Banca**Net

<u>Copyright</u>

Transfers and Payments > Massive transfers > Create a File > Create a File

#### 4. Type of operation

Selection list with the following options:

- Choose an option:
  - One withdrawal/One deposit
  - One withdrawal / Multiple deposits.

After filling the required fields, the button "Continue" will be displayed.

| <b>50</b> Domono                                        | _                                                                                                    | Site Map   Branches   www.banamex.com                                                                                                    |
|---------------------------------------------------------|----------------------------------------------------------------------------------------------------|----------------------------------------------------------------------------------------------------|
| Saname                                                  | K                                                                                                    | BancaNe                                                                                                    |
| Inquiries Transfers and Pa                              | yments Taxes and Contributions Collection Investments Additional Services Manager                         | ment O Exit                                                                                                    |
| Summary Transfers Paymen                                | nts Banamex Payroll Mass Transfer                                                                         |                                                                                                    |
| MEGAMOTORS SA DE CV   ANI<br>Review e-mail and cellular | DRES,BLANCARTE/GARCIA                                                                                     | Friday March 22, 2013, 10:33 AM Central Mexico<br>Last Access on BancaNet Empresaria: 03/21/13 , 04:25 PM 🛛 🗐 Messaces                                              |
| » Mass transfer                                         | s                                                                                                    | 0                                                                                                    |
| Create file                                             | Create File                                                                                               |                                                                                                    |
| Upload file                                             | Select the type of file to be created, enter the required data, select a withdrawal account and click "Co | ntinue".                                                                                                    |
| Consult file                                            | New File                                                                                                  |                                                                                                    |
| Converter                                               | Copying an existing file                                                                                  | A withdrawal / Multiple deposits                                                                                                    |
|                                                         | Continue data entry of Payments                                                                           | This option allows you to make multiple payments with withdrawal to a single account.<br>This operation will be reflected on your statement as a single withdrawal. |
|                                                         | Movement Type                                                                                             | One withdrawal / One deposit                                                                                                    |
|                                                         | Select an option                                                                                          | This ontion allows you to choose different withdrawal accounts to register your                                                                                     |
| What do you want to do?                                 | Select an option<br>A withdrawal / Multiple deposits<br>One withdrawal / One deposit                      | operations with date and time of individual application. These movements will be reflected<br>on your statement as several withdrawals                              |
| View transfers and payments                             |                                                                                                    |                                                                                                    |
| Set validation of beneficiaries by fi                   | Note: The entry of payments applies on<br>les                                                             | ily to files that have not been transmitted                                                                                                    |
|                                                         |                                                                                                    | Continue                                                                                                    |

The name of the file that is created is added to the combination.

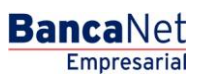

Site Map | Branches | www.banamex.com 🚯 Banamex **Banca**Net Inquiries Transfers and Payments Taxes and Contributions Collection Investments Additional Services Manage O Exit mary Transfers Payments Banamex Payroll Mass Transfer Friday March 22, 2013, 10:33 AM Central Mexico Last Access on BancaNet Empresarial: 03/21/13 , 04:25 PM MEGAMOTORS SA DE CV | ANDRES, BLANCARTE/GARCIA 0 » Mass transfers Create file Create File Upload file Select the type of file to be created, enter the required data, select a withdrawal account and click "Continue". Consult file Movement Type Converter A withdrawal / Multiple deposits A withdrawal / Multiple deposits This option allows you to make multiple payments with withdrawal to a single account. This operation will be reflected on your statement as a single withdrawal. File type Select an option . One withdrawal / One deposit This option allows you to choose different withdrawal accounts to register your operations with date and time of individual application. These movements will be reflected on your statement. File Name What do you want to do? View transfers and payments summary Set validation of beneficiaries by files Inquiries | Transfers and Payments | Taxes and Contributions | Collection | Investments | Additional Services | Management Copyright

After clicking on the "Continue" button, the screen will appear

| 👪 Banamex                                                                                                    |                                                                            |                                          | Site Map   Branches   www.banamex.com                                                                     |
|----------------------------------------------------------------------------------------------------|----------------------------------------------------------------------------|------------------------------------------|----------------------------------------------------------------------------------------------------|
|                                                                                                    |                                                                            |                                          | Empresarial                                                                                               |
| Inquiries Transfers and Payme                                                                                 | ents Taxes and Contributions Collection Ir                                 | westments Additional Services Management | 🧿 Exit                                                                                                    |
| Summary Transfers Payments                                                                                    | Banamex Payroll Mass Transfer                                              |                                          |                                                                                                    |
| MEGAMOTORS SA DE CV   ANDRE<br>Review e-mail and cellular                                                     | ES,BLANCARTE/GARCIA                                                        |                                          | Friday March 22, 2013, 10:40 AM Central Mexico<br>Last Access on BancaNet Empresarial: 03/21/13, 04:25 PM |
| » Mass transfers                                                                                              |                                                                            |                                          | 0                                                                                                    |
| Create file<br>Upload file                                                                                    | Create File<br>Enter the information requested, select your debit acc      | count and click "Continue".              |                                                                                                    |
| Consult file<br>Converter                                                                                     | File<br>information                                                        | File Name                                |                                                                                                    |
|                                                                                                    |                                                                            | File type Third Party Payment            |                                                                                                    |
| What do you want to do?<br>View transfers and payments<br>summary<br>Set validation of beneficiaries by files | Date and<br>Description                                                    | Date Sequential                          | Description                                                                                               |
|                                                                                                    | Account                                                                    | Debit account<br>Select an option        | ×                                                                                                    |
|                                                                                                    |                                                                            |                                          | Continue                                                                                                  |
| Inquiries   Transfers and Payments   Tax                                                                      | s189-SFLATAP040 es and Contributions   Collection   Investments   Addition | onal Services   Management               | Copyright                                                                                                 |

Page 5

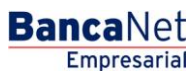

Transfers and Payments > Massive transfers > Create a File > Create a File

🚱 Banamex

Transfers and Payments

Transfers and Payments > Massive transfers > Create a File > Create a File

Once the information is added, you must click on the "Continue" button.

This will display the screen mode that is shown in the image, where the required information is indicated.

| Wass transfers     Create file   Upload file   Consult file   Consult file   Consult file   Conserter     File info     Last name   Maden name   Name   Last name   Maden name   Name   Amount   Reference Number   Alphanumeric reference   Amount   Reference Number   Alphanumeric reference   Save and continue     At vasidation of beneficiaries by files                                                                                                    | Summary Transfers Payments MEGAMOTORS SA DE CV   ANDRE Review e-mail and cellular                             | Banamex Payrol Max<br>PER<br>S,BLANCARTE/GARCIA | ayments record<br>hter payment information ar<br>"inish".<br>ptional: Enable the checkbo<br>Registry to capture | nd click "Sav | e and continue". Once y<br>keep the fields informat<br>1 | iou hai | ve entered your total paymen<br>r the next record. | ts click | Friday March 22, 2013, 10:41 AM Central Mexico<br>BancaNet Empresarial: 03/21/13, 04:25 PM 🛛 🗐 Messanes |
|----------------------------------------------------------------------------------------------------|----------------------------------------------------------------------------------------------------|-------------------------------------------------|----------------------------------------------------------------------------------------------------|---------------|----------------------------------------------------------|---------|----------------------------------------------------|----------|----------------------------------------------------------------------------------------------------|
| Consult me       File Info       CLABE       rty Payment         Last name       Maiden name       Name       013         Amount       Reference Number       Abhanumeric reference       ERSUR SA DE CV - 870/51154         Vitat do you want to do?       Finish       Save and continue       N         Set validation of beneficiaries by files       N       Save and continue       N                                                                                                    | Mass transfers  Create file Upload file                                                                       | Payments Record                                 | CLABE                                                                                                    | C Legal er    | tity                                                     |         |                                                    |          |                                                                                                    |
| What do you want to do?     247,080.88       View transfers and payments     Save and continue       Set validation of beneficiaries by files     N                                                                                                    |                                                                                                    | File Info CC                                    | LABE                                                                                                    | Maix          | en name<br>srence Number                                 |         | Name<br>Alphanumeric reference                     |          | rty Payment<br>D13<br>ERISUR SA DE CV - 870/51154                                                       |
| Modify Contraction of the Contraction of the Contra | What do you want to do?<br>View transfers and payments<br>aurmary<br>Set validation of beneficiaries by files |                                                 | Finish                                                                                                    | ]             |                                                          | ,_      | Save and contin                                    | lue      | 247,080.88<br>.N<br><u>Modify</u>                                                                       |

Once the payment information is validated, as shown in the following image, click on the "Continue" button.

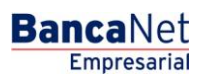

**Banca**Net

D Exit

Transfers and Payments > Massive transfers > Create a File > Create a File

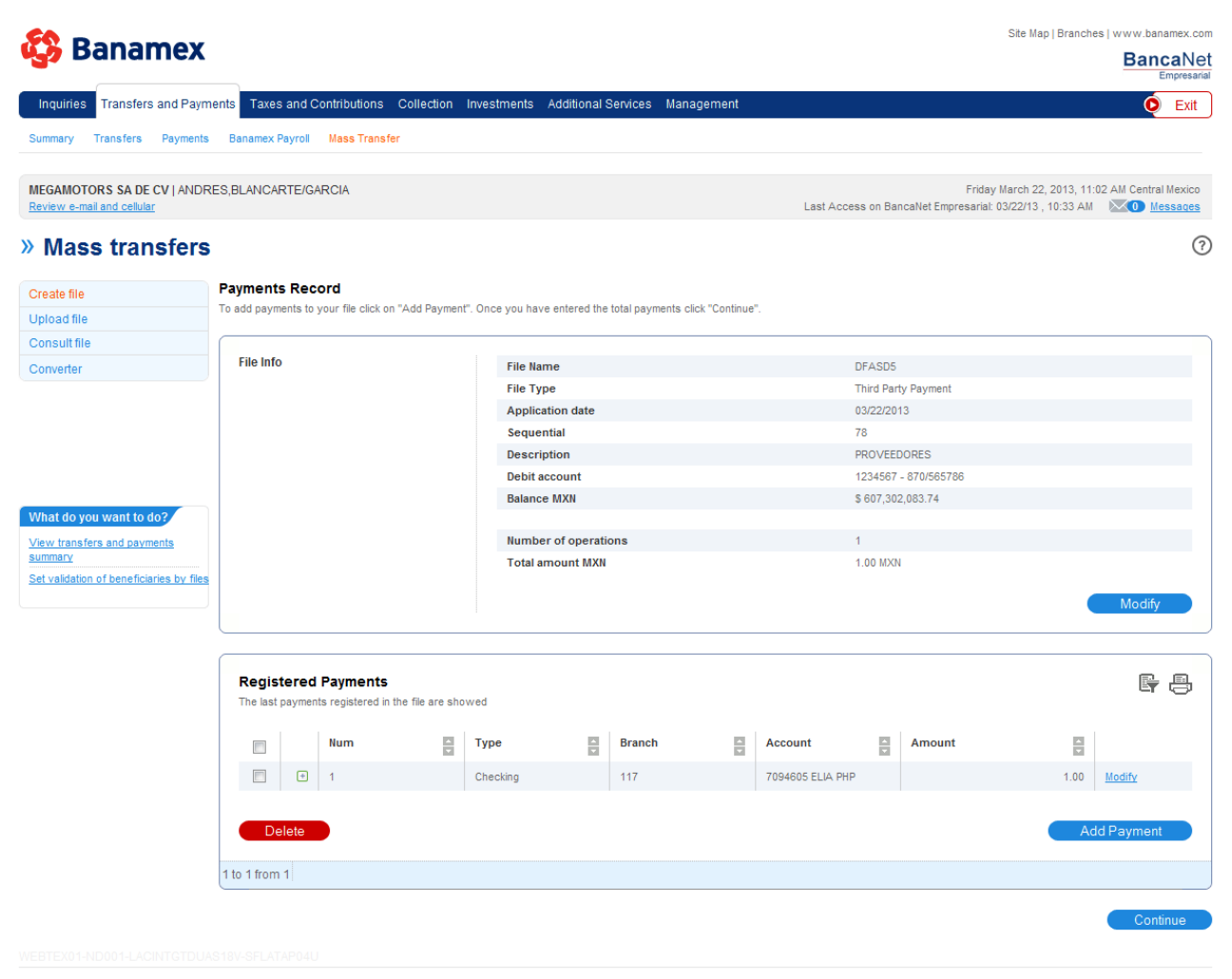

Inquiries | Transfers and Payments | Taxes and Contributions | Collection | Investments | Additional Services | Management

<u>Copyright</u>

#### BancaNet Empresarial

| Ranamov                                               |                                                         |                                            |                                     | Site Map   Branches   www                                          | w.banamex.co   |  |  |
|-------------------------------------------------------|---------------------------------------------------------|--------------------------------------------|-------------------------------------|--------------------------------------------------------------------|----------------|--|--|
| Danamer                                               |                                                         |                                            |                                     | B                                                                  | Empresar       |  |  |
| Inquiries Transfers and Paym                          | ents Taxes and Contributions Collection                 | Investments Additional Services Management |                                     |                                                                    | 🜔 Exit         |  |  |
| mmary Transfers Payments                              | Banamex Payroll Mass Transfer                           |                                            |                                     |                                                                    |                |  |  |
| GAMOTORS SA DE CV   ANDRI<br>view e-mail and cellular | ES,BLANCARTE/GARCIA                                     |                                            | F<br>Last Access on BancaNet Empres | riday March 22, 2013, 11:03 AM C<br>arial: 03/22/13 , 10:33 AM 🛛 📉 | Central Mexico |  |  |
| Mass transfers                                        |                                                         |                                            |                                     |                                                                    | (7             |  |  |
| eate file                                             | Create file                                             |                                            |                                     |                                                                    |                |  |  |
| bload file                                            | Confirm your file details and click "Accept"            |                                            |                                     |                                                                    |                |  |  |
| nsult file                                            |                                                         |                                            |                                     |                                                                    |                |  |  |
| nverter                                               | File                                                    | File name                                  | DFASD5                              |                                                                    |                |  |  |
|                                                       | mormauon                                                | File type                                  | Third Party Payment                 |                                                                    |                |  |  |
|                                                       |                                                         | Application date                           | 03/22/2013                          |                                                                    |                |  |  |
|                                                       |                                                         | Sequential                                 | 78                                  |                                                                    |                |  |  |
|                                                       |                                                         | Description                                | PROVEEDORES                         |                                                                    |                |  |  |
|                                                       |                                                         | Debit account                              | ccount 1234567 - 870/565786         |                                                                    |                |  |  |
| -4.4                                                  |                                                         | Balance MXN                                | \$ 607,302,083.74                   |                                                                    |                |  |  |
| w transfers and payments                              |                                                         | Payment type                               | Number of operations                | Amount MXN                                                         |                |  |  |
| nmary                                                 |                                                         | Checks                                     |                                     | 1                                                                  | \$ 1.00        |  |  |
| validation of beneficiaries by files                  |                                                         | Credit cards                               |                                     | _                                                                  | \$ _           |  |  |
|                                                       |                                                         | Window Payment for individuals             |                                     | _                                                                  | \$ _           |  |  |
|                                                       |                                                         | Window Payment for Companies               |                                     | _                                                                  | s _            |  |  |
|                                                       |                                                         | Total                                      | S                                   | 1                                                                  | \$ 1.00        |  |  |
|                                                       |                                                         |                                            |                                     |                                                                    |                |  |  |
|                                                       | Additional options                                      | Remotely authorize                         |                                     |                                                                    |                |  |  |
|                                                       | Return                                                  |                                            |                                     |                                                                    | Accept         |  |  |
|                                                       |                                                         |                                            |                                     |                                                                    |                |  |  |
| es   Transfers and Payments   Tax                     | es and Contributions   Collection   Investments   Addit | tional Services   Management               |                                     |                                                                    | Copyri         |  |  |

The screen requesting the challenge key will be displayed as shown in the following image.

|                                                             |                         |                                                                                                    |                                                            |                                                          |                                               |                                                                | BancaNet             |
|-------------------------------------------------------------|-------------------------|----------------------------------------------------------------------------------------------------|------------------------------------------------------------|----------------------------------------------------------|-----------------------------------------------|----------------------------------------------------------------|----------------------|
| Inquiries Transfers and Payments                            | Taxes ar                | nd Contributions Collection Inves                                                                                                    | stments Additional Se                                      | rvices Management                                        |                                               |                                                                | 💿 Exit               |
| Summary Transfers Payments B                                | Banamex Pay             | rol Mass Transfer                                                                                                    |                                                            |                                                          |                                               |                                                                |                      |
| MEGAMOTORS SA DE CV   ANDRES,E<br>Review e-mail and celular | BLANCARTI               | E/GARCIA                                                                                                    |                                                            |                                                          | Last Access on BancaNet E                     | Friday March 22, 2013, 11:0<br>mpresarial: 03/22/13 , 10:33 AM | I3 AM Central Mexico |
| » Mass transfers                                            |                         | Dynamic Code                                                                                                    |                                                            |                                                          |                                               |                                                                | 0                    |
| Create file Cr<br>Upload file                               | reate fil<br>nfirm your | Turn on your Netkey, enter your PI<br>"HOST?" is displayed, please captu<br>in your NetKey the following code,<br>"CHALLNG?" is displayed: | N, when the word<br>ire number "9". Enter<br>when the word | Press "Ent". Your NetKey w<br>Code you must enter in the | vill generate a Dynamic<br>e following field: |                                                                |                      |
| Consult file Converter                                      | File CHALLNG: 1272787   |                                                                                                    |                                                            | Dynamic Code:                                            |                                               |                                                                |                      |
|                                                             |                         | Cancel                                                                                                    |                                                            |                                                          | Continue                                      |                                                                |                      |
|                                                             |                         |                                                                                                    | Debit account                                              |                                                          | 1234567 - 870/565                             | 786                                                            |                      |
| What do you want to do?                                     |                         |                                                                                                    | Balance MXN                                                |                                                          | \$ 607,302,083.74                             |                                                                |                      |
| View transfers and payments                                 |                         |                                                                                                    | Payment type                                               |                                                          | Number of operations                          | Amount MXN                                                     |                      |
| summary                                                     |                         |                                                                                                    | Checks                                                     |                                                          |                                               |                                                                | \$ 1.00              |
| Set validation of beneficiaries by files                    |                         |                                                                                                    | Credit cards                                               |                                                          |                                               |                                                                | \$ _                 |
|                                                             |                         |                                                                                                    | Window Payment for it                                      | ndividuals                                               |                                               |                                                                | s_                   |
|                                                             |                         |                                                                                                    | Window Payment for 0                                       | Companies                                                |                                               |                                                                | \$                   |

Page 8

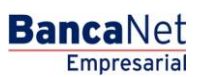

Transfers and Payments > Massive transfers > Create a File > Create a File